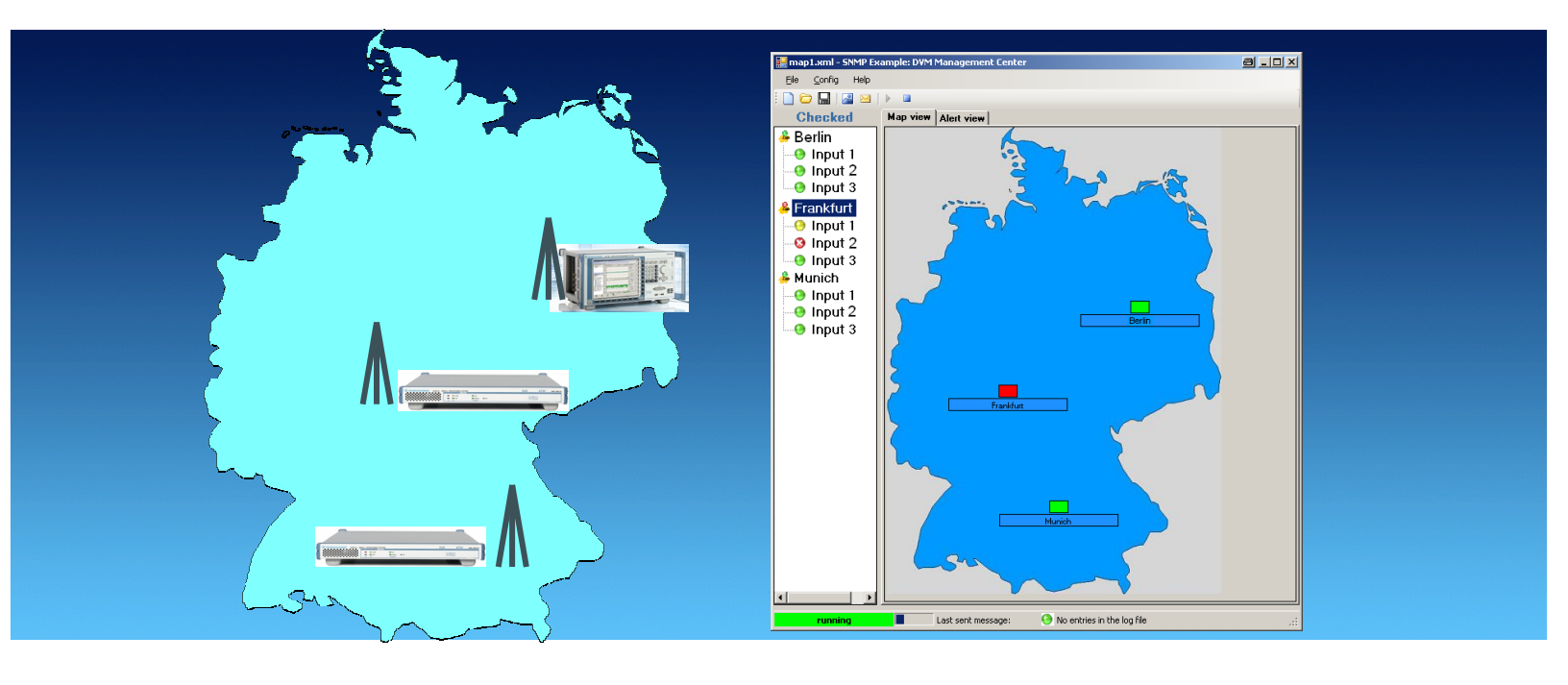

Products: R&S<sup>®</sup>DVM50, R&S<sup>®</sup>DVM100, R&S<sup>®</sup>DVM100L, R&S<sup>®</sup>DVM120, R&S<sup>®</sup>DVM400

# SNMP Example: DVM Management Center Monitoring in a Broadcast Network

### **Application Note**

The simple network management protocol (SNMP) can be used in a wide range of applications, as described in Rohde & Schwarz Application Note 7BM65 "The Simple Network Management Protocol: Remote Controlling for Monitoring Devices" [1]. In particular, the option of centrally managing monitoring sensors – such as the R&S<sup>®</sup>DVM for RF and baseband signals in digital broadcasting – shows the potential of this technology. However, the protocol alone is not enough to achieve this management functionality. Specialized management applications are needed that carry out the SNMP requests and display the results graphically.

This application note and the associated SNMP example application will show how the R&S<sup>®</sup>DVM family can be used for this type of application. Rohde & Schwarz customers can use the included source code (programming language: C#) to make the modifications needed for their own situations.

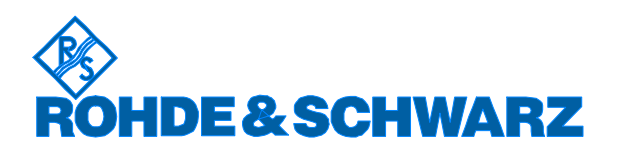

# Contents

| • | 1  | Overview                                                     | 3  |
|---|----|--------------------------------------------------------------|----|
| 2 | 2  | Where to Get the Software?                                   | 3  |
| : | 3  | Software Features                                            | 3  |
| 4 | 4  | Hardware and Software Requirements                           | 5  |
|   |    | PC hardware requirements                                     | 5  |
|   |    | PC software requirements                                     | 5  |
|   |    | R&S <sup>®</sup> DVM requirements                            | 5  |
| ļ | 5  | Hardware and Software Setup                                  | 6  |
|   |    | Direct connection                                            | 6  |
|   |    | Manual configuration of the network address                  | 7  |
|   |    | Connecting the R&S <sup>®</sup> DVM to an existing network   | 8  |
|   |    | Dynamic configuration of the network address                 | 8  |
| ( | 3  | Installation of the Standalone Application                   | 9  |
| 7 | 7  | Using the Application "SNMP Example – DVM Management Center" | 10 |
|   |    | First steps: Import a map and insert an R&S <sup>®</sup> DVM | 11 |
|   |    | Opening the R&S <sup>®</sup> DVM web interface               | 13 |
|   |    | Configuring the alerting function                            | 14 |
| 8 | 3  | Source Code Documentation                                    | 15 |
|   |    | Introductory remarks regarding .NET                          | 15 |
|   |    | Simple network management protocol (SNMP) library            | 16 |
|   |    | Class overview                                               | 16 |
|   |    | Description of the core functionality                        | 18 |
| ę | 9  | References                                                   | 19 |
|   | 10 | Additional Information                                       | 19 |
|   |    | Ordering Information                                         | ~~ |
|   | 11 | Ordering information                                         | 20 |

## **1** Overview

The simple network management protocol (SNMP) can be used in a wide range of applications, as described in Rohde & Schwarz Application Note 7BM65 "The Simple Network Management Protocol: Remote Controlling for Monitoring Devices" [1].

In particular, the option of centrally managing monitoring sensors – such as the R&S<sup>®</sup>DVM for RF and baseband signals in digital broadcasting – shows the potential of this technology. However, the protocol alone is not enough to achieve this management functionality. Specialized management applications are needed that carry out the SNMP requests and display the results graphically.

This application note and the associated SNMP example application will show how the R&S<sup>®</sup>DVM family can be used for this type of application. Rohde & Schwarz customers can use the included source code (programming language: C#) to make the modifications needed for their own situations.

### 2 Where to Get the Software?

The example application and the associated source code can be downloaded with this document from the Application Notes area of the Rohde & Schwarz homepage. In addition to the archived project, a standalone installation routine is also available.

### **3** Software Features

The application "SNMP Example: DVM Management Center" polls the connected  $R\&S^{\textcircled{B}}DVMs$  within the network every 7 seconds and checks the alarm states of their RF and baseband inputs. Based on the poll results, the overall alarm state of each  $R\&S^{\textcircled{B}}DVM$  is displayed on a user-defined graphic (e.g. a map). The following states are possible:

- Red: Alarm is present at one of the inputs.
- Yellow: An alarm was present in the past, but currently there is no alarm at any input.
- Green: No current or past alarm at any of the inputs.
- Connectivity loss: No network connection to the device, or SNMP service not available.

To illustrate the polling principle at the inputs of an R&S<sup>®</sup>DVM, three possible polling examples are shown here:

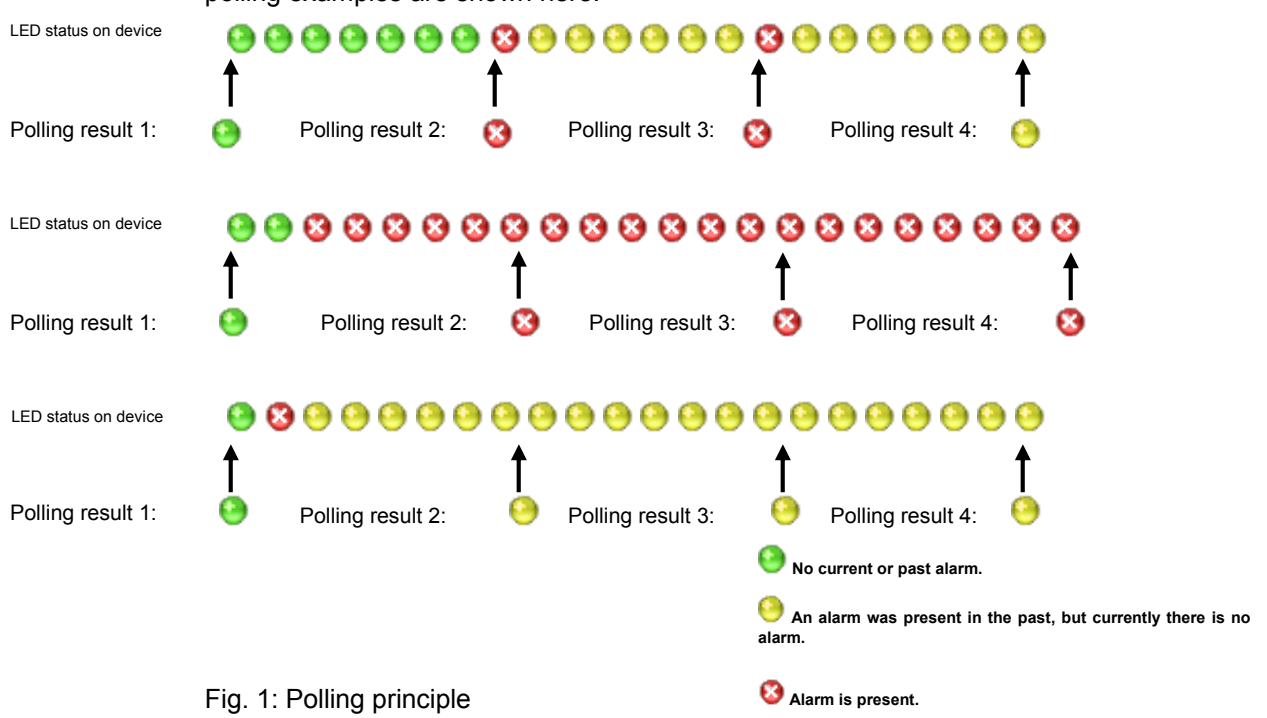

As illustrated here, the polling process queries the current state of the inputs. Any "interim states" are not included.

An optional e-mail notification of the alarm states is possible. The user can define the following alert criteria (sorted by alarm level):

- Connectivity Loss: After X (= number) sequential Connectivity Loss states, an e-mail is sent.
- 2. TS Sync Loss: After X (= number) sequential TS Sync Loss states, an alarm is issued for TS Sync Loss.
- 3. Continuous Alarm State: After X (= number) sequential Alarm states, an alarm is issued for Continuous Alarm State.
- 4. Entry in Alarm Report: If an alarm state is currently detected, or if an alarm state had been detected in the past, an alarm is immediately issued by making an entry in the Alarm Report.

To prevent multiple notifications about an existing, persistent alarm state, it is possible to set an alarm delay. This means that if one of the above alarm states occurs, a delay is activated for any subsequent notifications based on the critical alerting condition.

Finally, the graphical map display serves as the interface to the web interface of the R&S<sup>®</sup>DVM. Users can click on the corresponding symbol in the map to open a web display that allows closer observation of the monitoring states of the R&S<sup>®</sup>DVM.

## 4 Hardware and Software Requirements

#### PC hardware requirements

|           | Minimum                                             |
|-----------|-----------------------------------------------------|
| CPU       | Pentium II 450 MHz or better                        |
| RAM       | 128 Mbyte                                           |
| Hard Disk | 50 Mbyte free hard disk space                       |
| Monitor   | SVGA color monitor, resolution 1024 x 768 or better |

#### PC software requirements

|         | Minimum                                           |
|---------|---------------------------------------------------|
| OS      | Windows 98 / 2000 / Me / XP                       |
| os      | .NET Framework 2.0 or better                      |
| add-ons | Java 2 Plattform Standard Edition 1.5.0 or better |

### **R&S<sup>®</sup> DVM requirements**

Please make sure that R&S<sup>®</sup> DVM firmware 4.10 or better is installed. Furthermore ensure that the required web server for the web interface is running. For installation instructions, please refer to the documentation for FW 4.10.

### 5 Hardware and Software Setup

To communicate with the SNMP agent of the R&S<sup>®</sup>DVM, an Ethernet connection between the manager and the Rohde & Schwarz instrument is required. To demonstrate the configuration of agent (R&S<sup>®</sup>DVM) and manager system (user PC), for example, two common network configurations are presented in the following:

- Direct connection of the R&S<sup>®</sup>DVM with the management system
- Linking of the R&S<sup>®</sup>DVM to existing corporate networks
- **Note:** An inappropriate configuration of the network parameter on a single device in a network can result in severe troubles for the whole network system.

### **Direct connection**

One setup particularly of interest in development is the connection of the R&S<sup>®</sup>DVM directly with the management system:

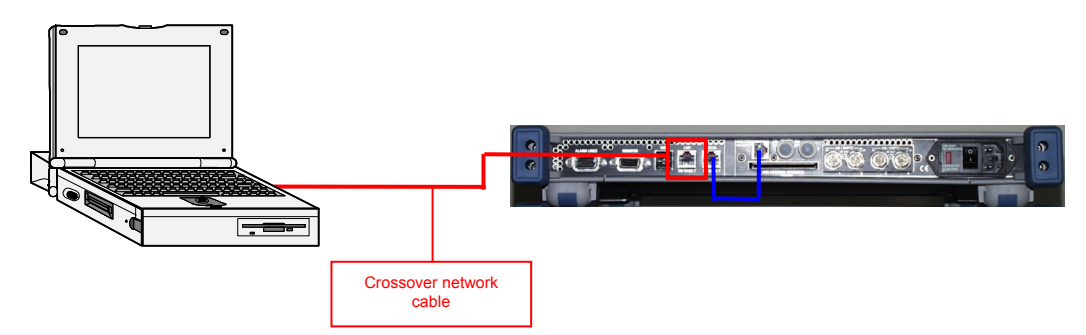

Fig. 2: Direct connection between measuring instrument and manager, using the  $R\&S^{\circledast}DVM$  as an example

Note that this setup requires a crossover network cable. A crossover network cable can be identified by the differently arranged (crossover) wires on the RJ-45 connections:

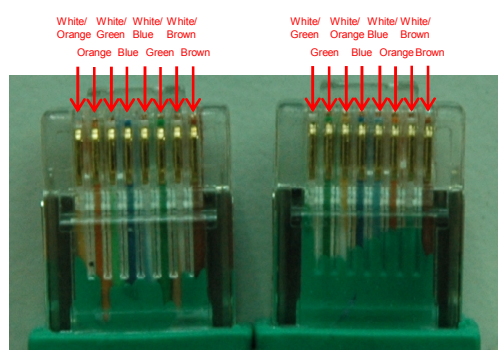

Fig. 3: Crossover network cable

### Manual configuration of the network address

Both the management system and the R&S<sup>®</sup>DVM must be configured properly with respect to the network address. As discussed in section 3, both instruments must be logically located in one subnet.

For example, the following address configuration may be used:

|             | Manager        | R&S <sup>®</sup> DVM |
|-------------|----------------|----------------------|
| IP address  | 192.100.10.201 | 192.100.10.202       |
| Subnet mask | 255.255.255.0  | 255.255.255.0        |

To obtain the network configuration of a fixed IP address, proceed as follows under Windows:

| 1. | Using the right mouse button,<br>click My Network Places and<br>select Properties.                                         | My Network Drive<br>Place<br>Recycle<br>Recycle<br>Teters<br>Teters<br>Teters<br>Profest<br>Profest<br>Profe |
|----|----------------------------------------------------------------------------------------------------|----------------------------------------------------------------------------------------------------|
| 2. | Right-click the required LAN<br>adapter of the system; the<br>properties of this network<br>connection will be accessed.   | Private Analyzer Network - Do Not Change !  Cocal Ares  Repair  Bridge Connections  Create Shortcut Delete Rename  Properties                                                                                                    |
|    | Note:                                                                                                    |                                                                                                    |
|    | In the case of the R&S <sup>®</sup> DVM, do<br>not change the configuration of<br>the Private Analyzer Network<br>adapter. |                                                                                                    |
| 3. | Access the properties of the Internet Protocol (TCP/IP) entry.                                                             | This connection uses the following items:                                                                                                    |
| 4. | Enter the IP address and subnet<br>mask you want by enabling "Use<br>the following IP address".                            | C Ditain an IP Address automatically<br>C User to tooking IP address<br>IP address<br>Submet mask:<br>Default gatwage                                                                                                    |
| 5. | To accept your settings, close all windows with OK.                                                                        | -                                                                                                    |

### Connecting the R&S<sup>®</sup>DVM to an existing network

The following setup is relevant particularly when operating the R&S<sup>®</sup>DVM in the actual monitoring environment:

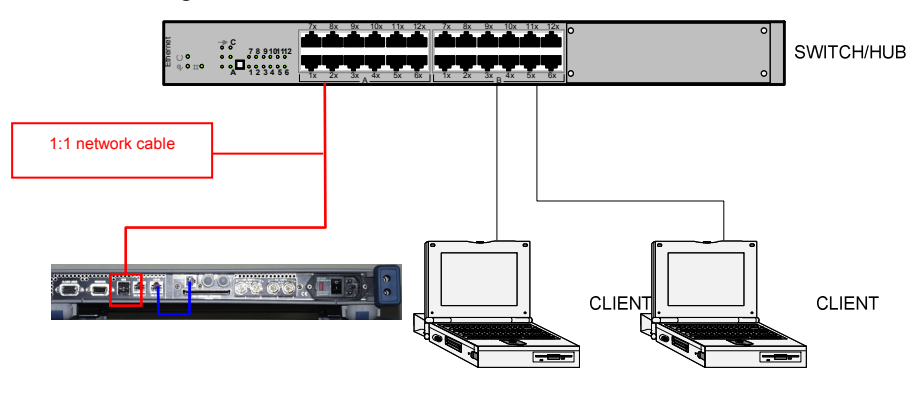

Fig. 4: Typical setup in a corporate network

In contrast to a crossover network cable, the two leads of straight-through network cables have identical wire arrangements.

### Dynamic configuration of the network address

A network configuration commonly used in companies is the dynamic allocation of IP addresses by dynamic host configuration protocol (DHCP) servers. Here, the configuration data (IP address, subnet mask) for the clients is automatically assigned.

To enable an R&S<sup>®</sup>DVM to support this dynamic configuration, the network adapter must be configured as follows:

| 1. | Using the right mouse button, click<br>My Network Places and select<br>Properties.                                                                                                    | My Netw<br>Place<br>Recycle<br>Interne<br>Interne<br>Explore<br>Poperties<br>Interne<br>Explore<br>Properties                            |
|----|----------------------------------------------------------------------------------------------------|----------------------------------------------------------------------------------------------------|
| 2. | Right-click the required LAN<br>adapter of the system. The<br>properties of this network<br>connection will be accessed.<br><b>Note:</b><br>In the case of the R&S <sup>®</sup> DVM, do not<br>change the configuration of the<br>Private Analyzer Network adapter. | Private Analyzer Network - Do Not Change !  Local Area Disable Status Repair Bridge Connections Create Shortcut Delete Rename Properties |

| 3. | Access the properties of the Internet Protocol (TCP/IP) entry.                   | This connection uses the following item:                                                                                                    |
|----|----------------------------------------------------------------------------------|----------------------------------------------------------------------------------------------------|
| 4. | Enable the DHCP configuration by selecting "Obtain an IP address automatically". | Diblain an IP address automatically      Use the following IP address:     IP address:     Submet mask:     Defined gateway     Defined gateway |
| 5. | To accept your settings, close all windows with OK.                              | -                                                                                                    |

# 6 Installation of the Standalone Application

| 1. | Double-click                                                                       | the application setup file to launch it:                                                                                                    |
|----|------------------------------------------------------------------------------------|----------------------------------------------------------------------------------------------------|
|    | SNMP Example - I<br>Management Cen<br>V1_0.exe                                     | DVM<br>ter_                                                                                                    |
| 2. | The applicat<br>installed on t<br>Internet and i                                   | ion checks whether .NET Framework, Version 2 or later is he computer. If not, this software can be downloaded from the nstalled:                                             |
|    | 🙀 SFU - Phasenoise P                                                               | rofile Creator                                                                                                    |
|    | This setup requires the .N<br>Framework and run this s<br>web. Would you like to c | IET Framework version 2.0.50727. Please install the .NET<br>etup again. The .NET Framework can be obtained from the<br>Jo this now?                                          |
|    | Ĭ                                                                                  | (es <u>N</u> o                                                                                                    |
|    |                                                                                    |                                                                                                    |
|    |                                                                                    |                                                                                                    |
|    | Click "Yes" to                                                                     | open the Microsoft download page:                                                                                                    |
|    | S.NET Framework Developer C                                                        | enter: SDKs, Redistributables & Service Packs - Mozilla Firefox                                                                                                    |
|    | Eile Edit Yiew Go Bookma                                                           | rks Iools Help                                                                                                    |
|    | (a) - (b) - (c)                                                                    | 🛛 🏠 🕲 http://msdn.microsoft.com/netframework/downloads/updates/defaul 🚯 🕑 Ge 🔀 🗸                                                                                             |
|    | Getting Started Latest Hear                                                        | illnes 129 Yahool Astrology 🔮 gamestar/dev   Maga                                                                                                    |
|    | Advanced Search                                                                    |                                                                                                    |
|    | .NET Framework Home                                                                | MSDN Home > <u>MET Framework Home</u> > <u>Downloads</u> > SDKs, Redistributables & Service Packs                                                                            |
|    | All Headlines                                                                      | SDKs, Redistributables & Service Packs                                                                                                    |
|    | Programming Information                                                            | components for the .NET Framework.                                                                                                    |
|    | Downloads                                                                          | Order the .NET Framework on DVD                                                                                                    |
|    | Support                                                                            | Need the .NET Framework on DVD? We'll be shipping the Framework to<br>customers in the US on DVD (International customers must contact their local                           |
|    | Partners<br>Previous Versions                                                      | Microsoft subsidiary.) You can order the disks today.                                                                                                    |
|    | .NET Compact Framework<br>Windows Forms                                            | NET Framework Version 2.0 NET Framework Version 2.0 Software                                                                                                    |
|    |                                                                                    | Redistributable Package Development Kit                                                                                                    |
|    | The difference<br>is obvious.                                                      | Download the most recent update to the This SDK includes everything you need to<br>Microsoft .NET Framework and get everything write, build, test, and deploy .NET Framework |
|    |                                                                                    | you need to run applications developed using applications—documentation, samples, and the .NET Framework. command-line tools and compilers. You must                         |
|    | Join us for a complimentary                                                        | Download x86 version     Install the JHE Framework version 2.0     Redistributable Package prior to installing the     Download x64 version     Spur                         |
|    | e-learning course.<br>Get a free                                                   | Download IA64 version     Download x86 version                                                                                                    |
|    | Visual Studio® 2005<br>Discovery Pack.                                             | Download x64 version     Download 1A64 version                                                                                                    |
| 1  |                                                                                    | Related Redistributables                                                                                                    |
|    | Visual Studio 2005<br>http://www.microsoft.com/downloa                             | s/details.aspx?FamilyID=0856each-4362-4b0d-8edd-aab15c5e04f5                                                                                                    |
|    | From here y                                                                        | ou can download the software at no cost                                                                                                    |
| 1  |                                                                                    | ou can download the soltware at no cost.                                                                                                    |

| 3. | After .NET Framework has been installed (or if it was already installed), simply follow the installation instructions provided in the setup routine. |  |  |
|----|----------------------------------------------------------------------------------------------------|--|--|
| 4. | After installation is complete, a link to the application is available in the Star<br>menu under "Rohde & Schwarz":                                  |  |  |
|    | Rohde & Schwarz     Image: Advanced Stream Combiner       Image: SNMP Example - DVM Management Center       SNMP Example - DVM Management Center     |  |  |

# 7 Using the Application "SNMP Example – DVM Management Center"

This section describes how to use the example application "SNMP Example – DVM Management Center" for central management of various  $R\&S^{®}DVMs$  and their states, as well as for sending out e-mail alarm notifications as needed.

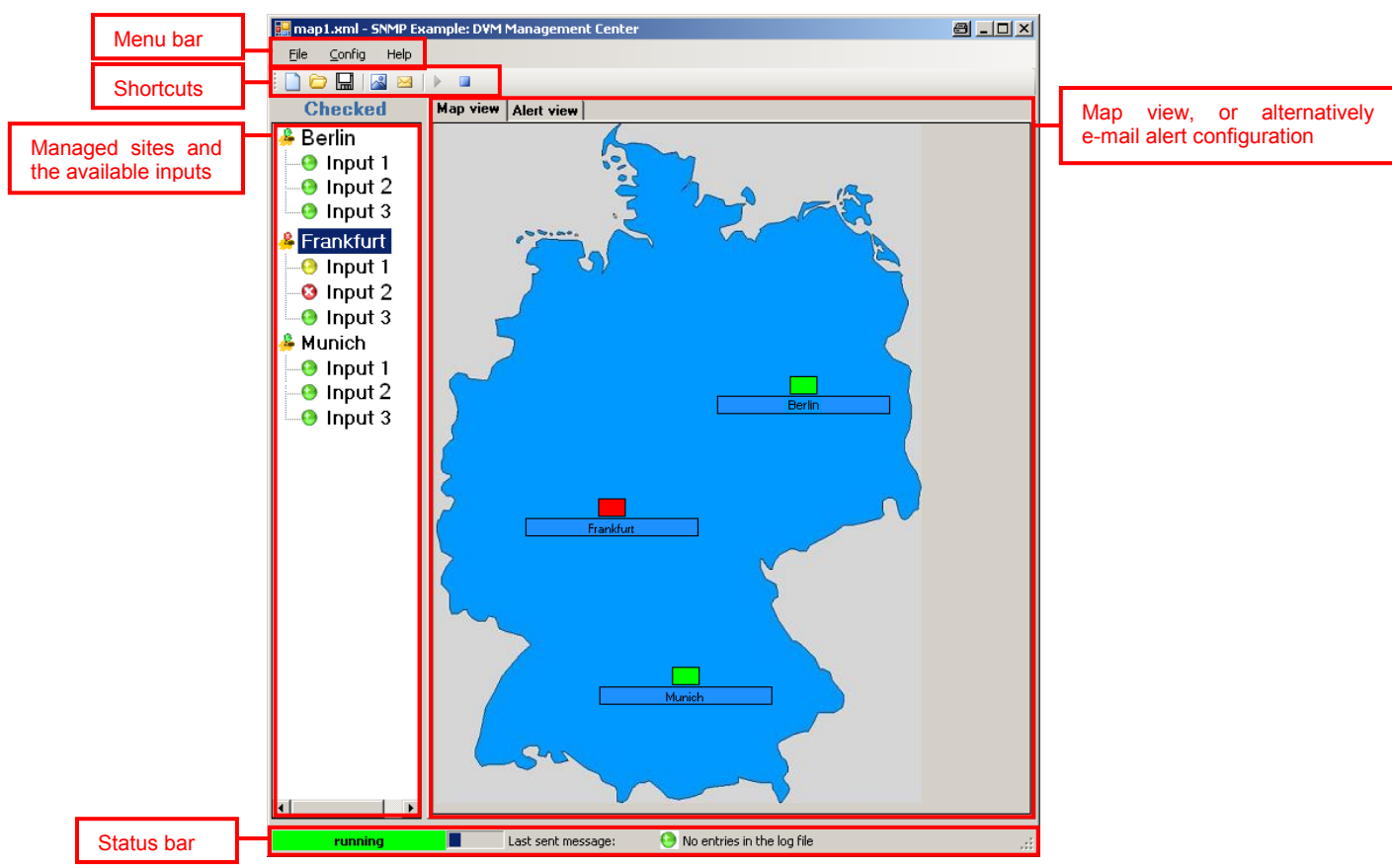

The following screenshot shows the application's main window:

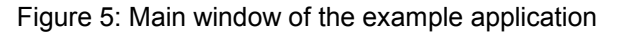

# First steps: Import a map and insert an R&S<sup>®</sup>DVM

| 1. | Immediately after starting the application, you must create a map. In the "File" menu, click "New Map":                                                                                        |
|----|----------------------------------------------------------------------------------------------------|
|    | File     Config     Help       New map                                                                                                    |
|    | or, alternatively, click the "New Map" icon in the shortcut menu:                                                                                                    |
|    |                                                                                                    |
| 2. | In the new window, click "Set" to select a background image:                                                                                                    |
|    | Image Set                                                                                                    |
|    |                                                                                                    |
|    | Note: The image files you will import must have been conied to the "Uma"                                                                                                    |
|    | directory in the software program path beforehand.                                                                                                    |
| 3. | Next, configure the R&S <sup>®</sup> DVMs that will be displayed on the map. Click the button:                                                                                                 |
|    | Config the DVMs of this map                                                                                                    |
|    | The Device Configuration window opens.                                                                                                    |
| 4. | Click "Add DVM" to define in more detail the R&S <sup>®</sup> DVM to be added to the management application:                                                                                   |
|    | Configuration     Add DVM       Decke DVM     IP       EdxDVM     IP       ID Community     management       Read Community     public       Set Position     Cancel       Save DVM     Cancel |
|    | Define the device IP address as well as the read and write community.                                                                                                    |
| 5. | Click "Set Position" to position the corresponding symbol on the map:                                                                                                    |
|    | Set Position                                                                                                    |

| 6. | In the new window, drag & drop the default label to the desired position.                                                                                                    |
|----|----------------------------------------------------------------------------------------------------|
|    | Close the window to accept the new position.                                                                                                    |
|    |                                                                                                    |
| 7. | Now close the configuration window. The main window now displays the map with the $\text{R\&S}^{\circledast}\text{DVM}$ :                                                                                        |
|    | Image: Set Except (reflexioned Color       Image: Set Except (reflexioned Color       Image: Set Except (reflexioned Color       Image: Set Except (reflexioned Color       Image: Set Except (reflexioned Color |
| 8. | Click the "Save" shortcut to save the map                                                                                                    |
| 9. | To start monitoring, go to the "Config" menu and click "Run".                                                                                                    |
|    | Config Help<br>Config Mail Alert<br>Config Map<br>Run<br>Stop                                                                                                    |
|    | Or you can use the shortcut to start the monitoring:                                                                                                    |
|    | Start monitoring                                                                                                    |

# Opening the R&S<sup>®</sup>DVM web interface

| 1. | To access the R&S <sup>®</sup> DVM web interface, move the cursor over the site symbol of an R&S <sup>®</sup> DVM and click it with the left mouse button:                                                                                                    |
|----|----------------------------------------------------------------------------------------------------|
|    | Frankfurt                                                                                                    |
| 2. | This opens a Java applet window where you can enter the read and write community for the device. The default settings for Read/Write are Public/Management. For more information about configuring the read/write community, refer to [1].                                                                                                    |
|    | Community strings for the DYM MPEG2 System                                                                                                    |
| 3. | The web interface for the selected R&S <sup>®</sup> DVM is now open:                                                                                                    |
|    | DVM         Impact 1         Color Rate (Multis)           Impact 1         Impact 1         Impact 1         Impact 1           Impact 1         Impact 1         Impact 1         Impact 1         Impact 1           Impact 1         Impact 1         Impact 1         Impact 1         Impact 1           Impact 1         Impact 1         Impact 1         Impact 1         Impact 1           Impact 1         Impact 1         Impact 1         Impact 1         Impact 1           Impact 1         Impact 1         Impact 1         Impact 1         Impact 1           Impact 1         Impact 1         Impact 1         Impact 1         Impact 1           Impact 1         Impact 1         Impact 1         Impact 1         Impact 1           Impact 1         Impact 1         Impact 1         Impact 1         Impact 1           Impact 1         Impact 1         Impact 1         Impact 1         Impact 1           Impact 1         Impact 1         Impact 1         Impact 1         Impact 1           Impact 1         Impact 1         Impact 1         Impact 1         Impact 1           Impact 1         Impact 1         Impact 1         Impact 1         Impact 1           Impact 1< |
|    | Monitoring DVM Desktop                                                                                                    |

## Configuring the alerting function

| 1. | Open the "Alert View" tab:                                                                                                    |  |  |  |  |
|----|----------------------------------------------------------------------------------------------------|--|--|--|--|
|    | Map view Alert view                                                                                                    |  |  |  |  |
| 2. | Click "Config Mail Alert".                                                                                                    |  |  |  |  |
|    | Config Mail Alert                                                                                                    |  |  |  |  |
|    |                                                                                                    |  |  |  |  |
| 3. | In the new window, define how errors will be alerted:                                                                                                    |  |  |  |  |
|    | Control y Hail Afert     X       SMTP Server-sentraps     E-Mail Advesses       Hothmane     Finus/server com       Pate     75       Username     Finus/server com       Diginator     Finus/server com       Diginator     Finus/server com       Digi |  |  |  |  |
|    | The current alam states of the DVMs in the network, we polled.     Due to the poling principle persistent monitoring cannot be achieved.     DK                                                                                                    |  |  |  |  |
| 4. | Close the window to activate the mail alerting function.         Alet settings       Config Mail Alert         Entry in alarm report       To Some cutive events         Entry in alarm report       not active         Resending delay for e-mail alert:       24 hours                                                                                                    |  |  |  |  |
| 5. | The e-mail notifications are formatted as follows:<br>Thema DVM mail alert10.124.10.187<br>IP: 10.124.10.187<br>Site Name:10.124.10.187<br>Type of error: Connectivity loss                                                                                                    |  |  |  |  |
|    | <b>Subject:</b> "DVM mail alert" + IP address of the R&S <sup>®</sup> DVM with errors<br><b>Body:</b> "IP address, site name, and type of error for the R&S <sup>®</sup> DVM with errors"                                                                                                    |  |  |  |  |

### 8 Source Code Documentation

The application was implemented using the Microsoft Studio .NET 2005 development environment. The separate source code archive contains the entire project solution for Studio .NET 2005.

#### Introductory remarks regarding .NET

The common language runtime (CLR) forms the basis of the .NET technology. The CLR is the runtime environment for various high-level languages adapted to .NET.

This virtual machine – which is another term for the runtime environment – runs the standardized intermediate code CIL (common intermediate language). In practice, this means that compilation directly into the machine code does not occur during the development process. Instead, an intermediate code is generated at the end of the development process.

| Application                                   |  |  |
|-----------------------------------------------|--|--|
| Class Libraries                               |  |  |
| Text, Web, Network,                           |  |  |
| Common Language Runtime                       |  |  |
| Garbage Collection, Security, JIT Compliation |  |  |
| Operating System                              |  |  |

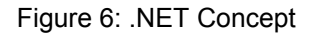

In addition, the framework class library (FCL) provides the developer with several thousand user classes. These classes allow functions such as text processing and database access, among others. With the size of software projects increasing all the time, one thing is essential: security.

The CLR efficiently ensures that unused memory is released, manages access rights to resources, and traps exceptions.

### Simple network management protocol (SNMP) library

SNMP++.NET v. 1.21 can be used as the SNMP stack for .NET development:

SNMP++.NET v. 1.21

Copyright (c) 2003-2006 Military Communication Institute, Zegrze, Poland Author: Marek Malowidzki

This software is based on SNMP++ from Jochen Katz, Frank Fock, which is in turn based on SNMP++2.6 from Hewlett Packard:

Copyright (c) 2001-2003 Jochen Katz, Frank Fock

Copyright (c) 1996 Hewlett-Packard Company

The library consists of the following five DLLs:

- Mib.Dll
- SnmpComp.dll
- SNMPDII.dll
- TableReader.dll
- Tools.dll

For additional information regarding this library, as well as how it can be integrated into several applications, refer to Rohde & Schwarz Application Note 7BM65 "Simple Network Management Protocol – Remote Controlling for Monitoring Devices".

### **Class overview**

The solution includes the following classes, organized by function:

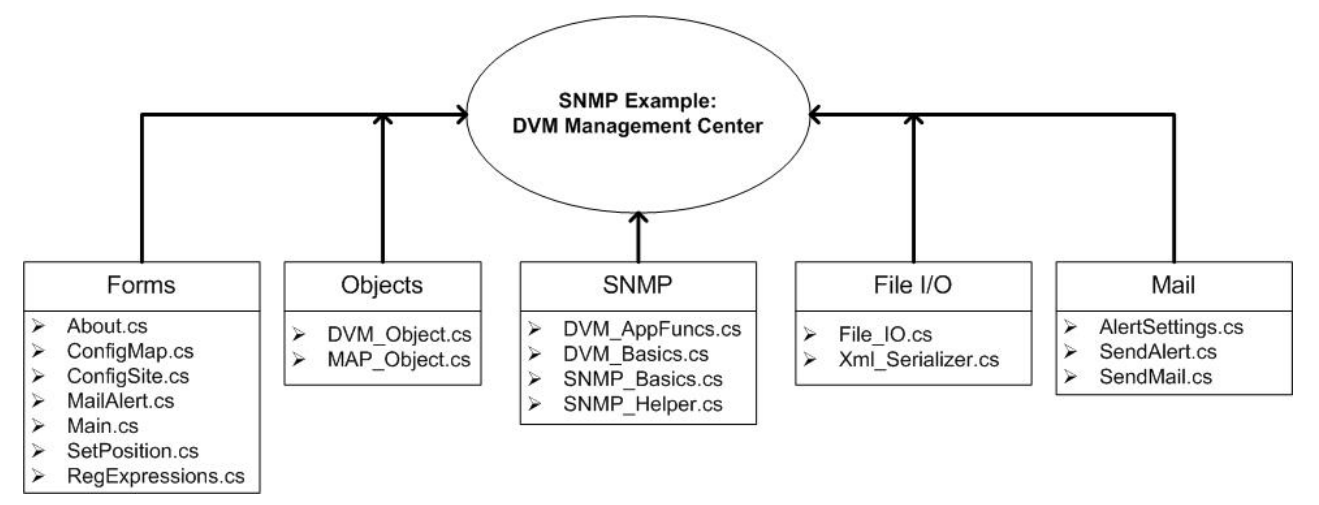

Figure 7: Class overview

Functionally related classes were assigned a common name space.

DVM\_Management\_Center.Forms

- About.cs: Help window with contact address.
- ConfigMap.cs: Configuration window for the map graphic.
- ConfigSite.cs: Configuration window for the managed R&S<sup>®</sup>DVMs.
- MailAlert.cs: Configuration window for managing the e-mail notification function.
- Main.cs: Main window of the application.
- SetPosition.cs: Window for positioning the R&S<sup>®</sup>DVMs on the map.
- RegExpressions.cs: Regular expressions class for checking entries in formulas for validity.

#### DVM\_Management\_Center.Objects

- DVM\_Object.cs: Class representing the functions and attributes of an R&S<sup>®</sup>DVM.
- MAP\_Object.cs: Class that manages the map and the objects it contains.

#### DVM\_Management\_Center.SNMP

- DVM\_AppFuncs.cs: Contains functions that return values that are read out via SNMP in a format appropriate for the application.
- DVM\_Basics.cs: Contains individual R&S<sup>®</sup>DVM-specific SNMP polls.
- SNMP\_Basics.cs: Serves as the interface to the SNMP library.
- SNMP\_Helper.cs: Functions for converting the returned SNMP values.

DVM\_Management\_Center.FileIO

- File\_IO.cs: Functions for write and read access to text files.
- Xml\_Serializer.cs: Used to create or read XML files.

#### DVM\_Management\_Center.Mail

- AlertSettings.cs: Stores the configuration settings for e-mail notifications.
- SendAlert.cs: Class that generates a specific notification e-mail within the application.
- SendMail.cs: General class for sending e-mails.

### **Description of the core functionality**

Within the main window (Main.cs), a timer initiates the polling of the managed  $R\&S^{\circledast}DVMs$  every 7 seconds. The class  $DVM\_AppFuncs.cs$  is then accessed to poll the following information:

• Pro Controller:

Site name and analyzer MAC addresses

• For every input on every analyzer:

Input name, input type, input configuration, folder name, and AnalyzerPort bit field

The polled values are then assigned to an instance of DVM\_Object.cs and interpreted. Every DVM object contains all management information, as well as a TreeView node for displaying the site tree and a label/text component of the map display. Each time a new R&S<sup>®</sup>DVM is added in the GUI, a new DVM object is also created. The management information (e.g. site name, IP address, etc) is stored in an XML file by means of the XML\_Serializer.cs class.

As described in the introductory chapters, it is possible to initiate an e-mail notification based on the polling results. The SendMail.cs class sends these notifications via simple mail transfer protocol. Derived from SendMail.cs, the SendAlert.cs class functions as an interface to the application.

### **9** References

[1] Gsoedl, Harald (2007). Application Note 7BM65. Simple Network Management Protocol. Remote Controlling for Monitoring Devices. Munich: Rohde & Schwarz GmbH & Co. KG website: <u>http://www.rohde-schwarz.com</u>.

# **10 Additional Information**

Our Application Notes are regularly revised and updated. Check for any changes at <u>http://www.rohde-schwarz.com</u>.

Please send any comments or suggestions about this Application Note to Broadcasting-TM-Applications@rohde-schwarz.com.

# **11 Ordering Information**

| Option       |                                          | Number          |
|--------------|------------------------------------------|-----------------|
| DVM100       | MPEG2 Monitoring System                  | 2085.1600.03    |
| DVM100L      | MPEG2 Monitoring System                  | 2112.7050.02    |
| DVM120       | MPEG2 Monitoring System                  | 2085.1700.03    |
| DVM-B1       | MPEG Analysis Board                      | 2085.3283.02    |
| DVM-K1       | TS-Monitoring                            | 2085.5211.02    |
| DVM-K2       | TS-Capture                               | 2085.5234.02    |
| DVM-K10      | In Depth Analysis                        | 2085.5228.02    |
| DVM-K11      | Data Broadcast Analysis                  | 2085.5311.02    |
| DVM-K12      | Template Monitoring                      | 2085.5328.02    |
| ZZA-111      | Rack mount kit                           | 1096.3254.00    |
| DVM50        | MPEG2 Monitoring System                  | 2085 1900 03    |
| DVM50-K10    | In Denth Analysis                        | 2085 5434 02    |
| D 11130-1(10 | in Depar Analysis                        | 2003.3434.02    |
| DVM400       | Digital Video Measurement System         | 2085.1800.03    |
| DVM400-B1    | MPEG Analysis Board                      | 2085.5505.02    |
| DVM400-B2    | TS Generator                             | 2085.5511.02    |
| DVM400-B3    | Upgrade TS Generator TRP Recorder/Player | 2085.5528.03    |
|              | Upgrade TS Generator TRP Recorder/Player |                 |
| DVM400-B4    | (214MBIT/S)                              | 2085.5534.03    |
| IP           |                                          |                 |
| DVM400_B40   | Gigabit Ethernet interface module        | 2085 5557 02    |
| 0 10 400-040 | Sigabit Ethernet interface module        | 2003.3337.02    |
| Decoder      |                                          |                 |
| DVM-B30      | Video and audio hardware decoder         | 2085.5570.02    |
| DVM400-B30   | Video and audio hardware decoder         | 2085.5540.02    |
| DVM-K30      | HD/SD-SDI output                         | 2085.5440.02    |
| DVM-K31      | Video and audio monitoring               | 2085.5457.02    |
| DVM-K32      | HDTV decoding upgrade                    | 2085.5486.02    |
| DE           |                                          |                 |
| DVM B50      | DV/B.C. 183 A/C Receiver Module          | 2085 5605 02    |
| DVM R51      | DVB-C, 303.A/C Receiver Module           | 2003.3003.02    |
| DVM R52      | DVB-3/DVB-32 Receiver Module             | 2005.5011.02    |
| DVM-D32      | Second DVB T/H receiver path             | 2005.5020.02    |
| DVM R500     | BE corries board                         | 2003.3470.02    |
| DVM R520     | PE carrier board                         | 2005.5034.02    |
| DVINI-D320   | RF carrier board                         | 2005.5640.02    |
| DVM400-B500  | rc camer poard and decoder extension     | 2065.5563.02    |
| Streams      |                                          |                 |
| DV-HDTV      | HDTV Sequences                           | 2085.7650.02    |
| DV-DVBH      | DVB-H Stream Library                     | 2085.8704.02    |
| DV-H264      | H.264 Stream Library                     | 2085.9052.02    |
| DV-TCM       | Test Card M Streams                      | 2085.7708.02    |
| DV-ASC       | Advanced Stream Combiner                 | 2085.8804.02/03 |

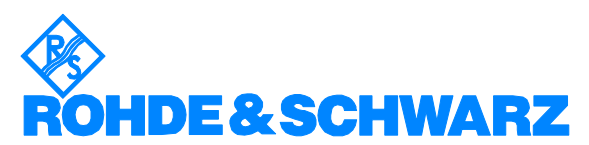

ROHDE & SCHWARZ GmbH & Co. KG <sup>·</sup> Mühldorfstraße 15 <sup>·</sup> D-81671 Munich <sup>·</sup> Postfach 80 14 69 <sup>·</sup> D-81614 München <sup>·</sup> Tel (089) 4129 -0 <sup>·</sup> Fax (089) 4129 - 13777 <sup>·</sup> Internet: <u>http://www.rohde-schwarz.com</u>

This application note and the supplied programs may only be used subject to the conditions of use set forth in the download area of the Rohde & Schwarz website.